## Angus AnyWhere™

Version 4.3

Tenant Support Interface (TSI)

User Manual

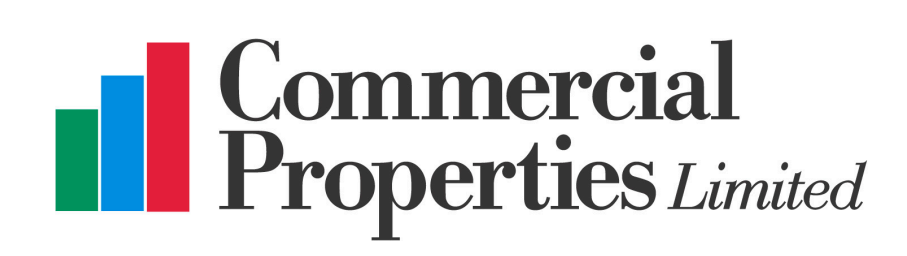

#### **Table of Contents**

| Getting Started1                     |
|--------------------------------------|
| About the Tenant Services Interface1 |
| Logging In2                          |
| Tenant Administrators                |
| About Tenant Administrators3         |
| Modifying Colleagues4                |
| Adding a Colleague7                  |
| Deleting a Colleague9                |
| Deactivating a Colleague10           |
| Tenant Service Requests              |
| About Tenant Service Requests13      |
| Making a Request                     |
| Finding a Request                    |
| Organizing My Service Requests17     |
| Printing Request Lists               |
| Resource Reservations                |
| About Resource Reservations19        |
| Making a New Reservation             |
| Finding Reservations                 |
| Organizing the Reservation List24    |
| My Profile                           |
| Changing Your Profile 25             |

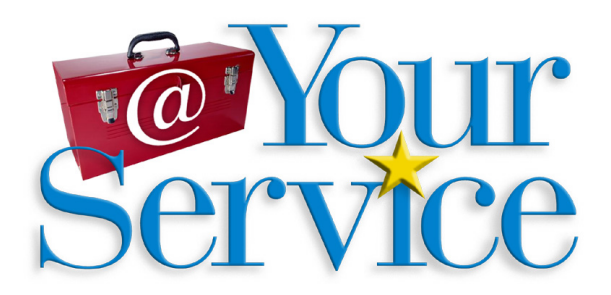

www.commercial-properties.ca 1-877-536-6600

## **Getting Started**

#### About the Tenant Services Interface

Your property management company has provided a self-service, web interface known as the Tenant Services Interface. This interface enables you to enter and track service requests. In addition, your Tenant Services Interface may include Resource Reservations and Visitor Security.

Your property management company will provide a web address, user name and password for using your Tenant Services Interface.

Please note that the screenshots included here are for instructional purposes only and will not necessarily appear as depicted, depending on how the TSI has been configured for your property.

i

#### Logging In

After logging in, users who are inactive for 60 minutes will be automatically logged out.

- 1. Establish an Internet connection. Open a web browser and enter the web address to your Tenant Services Interface, as provided by your property management company. Click the Tenant Services link. The Login screen is displayed.
- 2. Click the **Username** field and enter your user name.
- 3. Click the **Password** field and enter your password.
- 4. Click Sign In.

| SIGN-IN TO THE | FENANT SERVICES                                               | SYSTEM                  |
|----------------|---------------------------------------------------------------|-------------------------|
| Username :     | bpaxton                                                       |                         |
| Password :     | 222222                                                        |                         |
|                | Remember Me                                                   |                         |
|                | Forgot your password? Click<br>Cliquez ici pour changer en Fr | <u>Here</u><br>rançais. |

# Tenant Administrators

### About Tenant Administrators

Tenant Administrators are contacts that have access to the TSI and have the ability to grant colleagues permission to do one or more of the following:

- Make tenant requests
- Request reservations
- Create visits
- Self-subscribe to announcements

The abilities that a Tenant Administrator has are determined by their Tenant Administrator Permissions, which are set up at the time the account is created (or can be added at a later date by property managers).

#### Modifying Colleagues

Tenant Administrators can modify their colleagues' settings in the following manner:

1. Click **My Colleagues** in the Administration section of the TSI menu, located on the left side of the screen. A list of Colleagues are displayed.

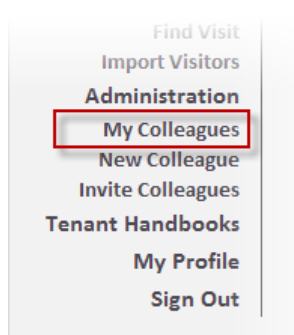

2. Select the colleague you would like to modify. The Contact Entry screen will be displayed.

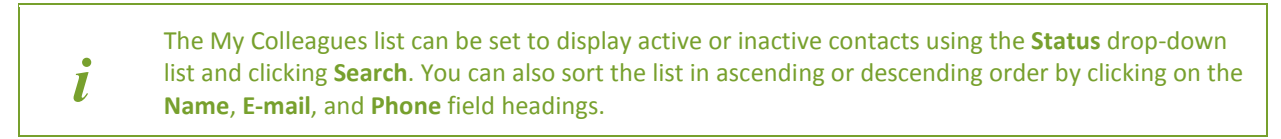

| Status :         | ~ | SEARCH                  |              |        |
|------------------|---|-------------------------|--------------|--------|
| Name             |   | Email                   | Dhone        | Activo |
| Jennifer Wilkins |   | jwilkins@apsystems.com  | 414-555-1212 | Active |
| Kevin Smithers   |   | ksmithers@apsystems.com | 414-555-1224 | ×      |
| Mike Dell        |   | mdell@apsystems.com     | 414-555-2145 | ×      |
| Sarah Franklin   |   | sfranklin@apsystems.com | 414-555-6782 | ~      |
| William Meyers   |   | wmeyers@apsystems.com   | 414-555-7823 | ~      |

- 3. The General Information section contains contact and location information. The following information can be changed in this section:
  - Name
  - Property
  - Building
  - Floor & Suite
  - Phone number
  - Fax
  - Email

- CC (used with service request and reservation notifications)
- 4. The Emergency Information section allows you to enter emergency contact information, which will be used to transmit emergency notifications.
- 5. The Login section allows you to modify the username and password you use to log in to the TSI.
- 6. The Permissions section allows you to modify the colleague's permissions.

Depending on the specific administrative permissions you have been given, one or more options in the Permissions section may be inaccessible to you.

| General       |                     | Login                           |                |
|---------------|---------------------|---------------------------------|----------------|
| ime :         | Mike Dell           | Username :                      | mdell          |
| epartment :   | ×                   | Password                        | Password Rules |
| operties :    | Hillview Towers 💙   | Confirm Password :              |                |
| Iding :       | Hillview Towers I   | Permissions                     |                |
| or & Suite :  | 1, 102 💙            | Active (Can Sign-In) :          |                |
|               |                     | Can Submit Requests             | : 🗸            |
| ione :        | 414-555-2145        | Can Submit<br>Reservations :    |                |
|               |                     | Can Invite Visitors :           |                |
| nail :        | mdell@apsystems.com | Can View All Request            | ts : 🗸         |
| :             |                     | Can View All<br>Reservations :  |                |
| nergency Info | rmation             | Can View All Visits :           |                |
| hone 1 :      |                     | Subscribe to<br>Announcements : |                |
| mail :        |                     | Can Authorize Reque             | sts :          |
| 1S :          |                     |                                 |                |

- 7. In the E-Mail Subscriptions section, place checkmarks beside all notification types you would like your colleague to receive email notifications for. Notification types are broken down by type (Requests, Reservations, Announcements).
- If you made a change to your colleague's login information, place a checkmark beside Send username and password... if you would like to send the new login information by email.
- 9. When you are finished making changes, click **Save**.

#### TSI Manual

| SMS :<br>E-Mail Subscriptions<br>Please check the following box                                                                               | es to indicate which email notifications you wish to r                                                                                                    | receive       |
|----------------------------------------------------------------------------------------------------|----------------------------------------------------------------------------------------------------|---------------|
| Requests         Request Confirmation         Request Cancelled         Request in Progress         Request Delayed         Request Completed | Reservations         ✓ Reservation Confirmation         ✓ Reservation Confirmation - Approval Required         ✓ Reservation Approved         ✓ Reservation Rejected         ✓ Reservation Cancelled | Announcements |
|                                                                                                    | Send username and password to colleague via e-ma                                                                                                    | il            |

### Adding a Colleague

To add a colleague as a contact in the TSI:

1. Click **New Colleague** in the Administration section of the TSI menu, located on the left side of the screen. The Contact Entry screen is displayed.

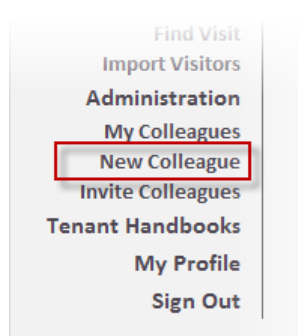

- 2. The General Information section contains contact and location information. The following information can be added in this section:
  - Name
  - Property
  - Building
  - Floor & Suite
  - Phone number
  - Fax

i

- Email
- CC (used with service request and reservation notifications)
- 3. The Emergency Information section allows you to enter emergency contact information, which will be used to transmit emergency notifications.
- 4. The Login section allows you to create the username and password used to log in to the TSI.
- 5. The Permissions section allows you to set up the colleague's permissions.

Depending on the specific administrative permissions you have been given, one or more options in the Permissions section may be inaccessible to you.

#### **TSI** Manual

| General         |                     | Login                           |                |
|-----------------|---------------------|---------------------------------|----------------|
| Name :          | Mike Dell           | Username :                      | mdell          |
|                 |                     | Password                        |                |
| Department :    | *                   |                                 | Password Rules |
| Properties :    | Hillview Towers 💙   | Confirm Password :              |                |
| Building :      | Hillview Towers I   | Permissions                     |                |
| Floor & Suite : | 1, 102 💙            | Active (Can Sign-In) :          | <b>v</b>       |
|                 |                     | Can Submit Requests             | : 🗸            |
| Phone :         | 414-555-2145        | Can Submit<br>Reservations :    |                |
| Fax :           |                     | Can Invite Visitors :           |                |
| E-mail :        | mdell@apsystems.com | Can View All Request            | ts : 🔽         |
| cc :            |                     | Can View All<br>Reservations :  |                |
| Emergency Info  | rmation             | Can View All Visits :           |                |
| Phone 1 :       |                     | Subscribe to<br>Announcements : |                |
| Phone 2 :       |                     | Can Authorize Reque             | sts :          |
| E-mail :        |                     |                                 |                |
| SMS :           |                     |                                 |                |

- 7. In the E-Mail Subscriptions section, place checkmarks beside all notification types you would like your colleague to receive email notifications for. Notification types are broken down by type (Requests, Reservations, and Announcements).
- 8. If you set up a username and password for your colleague, place a checkmark beside **Send username and password...** if you would like to send the new login information by email.
- 9. When you are finished making changes, click Save.

| equests<br>Request Confirmation<br>Request Cancelled<br>Request in Progress<br>Request Delayed<br>Request Completed | Reservations          Reservation Confirmation         Reservation Confirmation - Approval Required         Reservation Approved         Reservation Rejected         Reservation Cancelled | Announcements Announcement Fire Drill |
|----------------------------------------------------------------------------------------------------|----------------------------------------------------------------------------------------------------|---------------------------------------|
|----------------------------------------------------------------------------------------------------|----------------------------------------------------------------------------------------------------|---------------------------------------|

#### Deleting a Colleague

Colleagues cannot be deleted; however, you can deactivate them, which disables the account. See <u>Deactivating a Colleague</u>.

#### Deactivating a Colleague

1. Click **My Colleagues** in the Administration section of the TSI menu, located on the left side of the screen. A list of Colleagues is displayed.

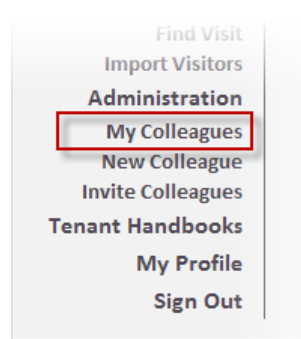

2. Select the colleague you would like to deactivate. The Contact Entry screen will be displayed.

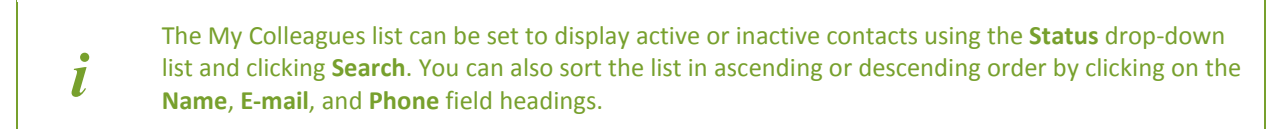

| Status :<br>Active | SEARCH                  |              |        |
|--------------------|-------------------------|--------------|--------|
| Name_~             | <u>E-mail</u>           | <u>Phone</u> | Active |
| Jennifer Wilkins   | jwilkins@apsystems.com  | 414-555-1212 | ~      |
| Kevin Smithers     | ksmithers@apsystems.com | 414-555-1224 | ~      |
| Mike Dell          | mdell@apsystems.com     | 414-555-2145 | ~      |
| Sarah Franklin     | sfranklin@apsystems.com | 414-555-6782 | ~      |
| William Meyers     | wmeyers@apsystems.com   | 414-555-7823 | ~      |

3. In the Permissions section, remove the checkmark beside Active (Can Sign-In).

| Active (Can Sign-In) :          |          |
|---------------------------------|----------|
| Can Submit Requests :           |          |
| Can Submit<br>Reservations :    |          |
| Can Invite Visitors :           | <b>~</b> |
| Can View All Requests :         | <b>~</b> |
| Can View All<br>Reservations :  |          |
| Can View All Visits :           | <b>~</b> |
| Subscribe to<br>Announcements : |          |
| Can Authorize Requests :        |          |

7. Click Save.

| Send username and pass | word to colleague via e-mail |  |
|------------------------|------------------------------|--|
| SAVE                   | RETURN TO LIST               |  |
|                        | 1                            |  |

## Tenant Service Requests

#### About Tenant Service Requests

Your Property Management Company has provided you with a Tenant Services Interface for entering and tracking your service requests on-line. This feature improves your communication with your Property Management Company and promotes faster service.

#### Making a Request

1. Click **New Request** in the main menu. The Service Request Entry screen is displayed.

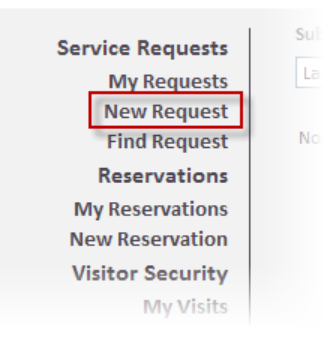

- 2. The system automatically selects your property in the **Property** drop-down.
- Some tenants may be configured to enter Requests for more than one building. In this case there will be a **Building** field on the Service Request Entry screen. To select a building for the location of the request, click the **Building** field and select the desired building from the drop-down list.
- 4. Use the **Floor** and **Suite** drop-down lists to select a floor and suite.
- 5. Click the **Request Type** field and select a request type from the drop-down menu.
- 6. Click the **Details** field and enter the details of the request.
- 7. Indicate if an estimate is required using the checkbox provided.
- 8. Click **Submit**. Your request is submitted and the Request Confirmation screen is displayed.

if your property uses the Authorization feature, your request may require authorization before it can be processed. The system will display a message informing you that authorization is required.

| lests  | Property :     | Hillview Towers        |
|--------|----------------|------------------------|
| uests  | Building :     | Hillview Towers I      |
| quest  | Floor :        | 3                      |
| quest  | Suite :        | 302                    |
| tions  | Request Type : | HVAC - Too Cold        |
| ations | Details :      | My office is too cold. |
| urity  |                |                        |
| Visits |                |                        |
| /Visit |                |                        |
| Visit  |                |                        |
| sitors |                |                        |
| ooks   |                | L Estimate Required?   |
| ofile  |                |                        |
| Out    |                | SUBMIT RETURN TO LIST  |

l

### Finding a Request

Requests can be easily located on the **My Requests** screen, accessed from the menu on the left.

1. By default, the system displays requests submitted in the last 30 days, of any request type and any status. To change the time-frame, click the **Submitted** drop-down and select the desired time frame.

| Submitted                     | Request Type      | Status        |                        |                                                                  |
|-------------------------------|-------------------|---------------|------------------------|------------------------------------------------------------------|
| Last 30 Days                  | Any               | ✓ Any         | SEARCH                 | PRINT                                                            |
| Anytime                       |                   |               |                        |                                                                  |
| Last 7 Days<br>Last 30 Days   | ate Submitted     | <u>Status</u> | Request Type           | Details                                                          |
| Last 60 Days<br>Last 120 Days | ul 12 - 02:02 PM  | Open          | Light Bulbs & Ballasts | There's a light out in front of the elevators.                   |
| <u>1039624</u>                | Jul 12 - 02:01 PM | Open          | Security Access Card   | The access card reader at main<br>reception has stopped working. |
| <u>1039617</u>                | Jul 12 - 11:44 AM | Open          | HVAC - Too Cold        | My office is too cold.                                           |

2. To change the request type, click the **Request Type** drop-down and select the desired type.

| Submitted      |    | Request Type                                                                                                    | Status        |                        |                                                                  |
|----------------|----|----------------------------------------------------------------------------------------------------|---------------|------------------------|------------------------------------------------------------------|
| Last 30 Days   | *  | Any 🔽                                                                                                    | Any           | SEARCH                 | PRINT                                                            |
|                |    | Any                                                                                                    |               |                        |                                                                  |
| Request No. ~  | Di | Housekeeping<br>HVAC - After Hours                                                                                           | <u>Status</u> | <u>Request Type</u>    | Details                                                          |
| <u>1039625</u> | Ju | HVAC - General<br>HVAC - Too Cold<br>HVAC - Too Hot                                                                          | Open          | Light Bulbs & Ballasts | There's a light out in front of the<br>elevators.                |
| <u>1039624</u> | Ju | Inspections<br>Janitorial                                                                                                    | Open          | Security Access Card   | The access card reader at main<br>reception has stopped working. |
| <u>1039617</u> | Ju | Key & Lock<br>Light Bulbs & Ballasts                                                                                         | Open          | HVAC - Too Cold        | My office is too cold.                                           |
|                |    | Maintenance<br>Misc Charge<br>Move Materials<br>Other<br>Plumbing<br>Security Access Card<br>Security Service<br>Unspecified |               |                        |                                                                  |

3. To change the status, click the **Status** drop-down and select the desired status.

| Submitted      | Request Type      | Status                                 |                                                                  |
|----------------|-------------------|----------------------------------------|------------------------------------------------------------------|
| Last 30 Days   | ✓ Any             | Any Y SEARCH                           | PRINT                                                            |
| Request No. ~  | Date Submitted    | Open<br>S In Progress                  | Details                                                          |
| <u>1039625</u> | Jul 12 - 02:02 PM | C Delayed Julbs & Ballasts<br>Declined | There's a light out in front of the elevators.                   |
| <u>1039624</u> | Jul 12 - 02:01 PM | Completed ty Access Card               | The access card reader at main<br>reception has stopped working. |
| <u>1039617</u> | Jul 12 - 11:44 AM | Open HVAC - Too Cold                   | My office is too cold.                                           |

#### TSI Manual

4. Click the **Search** button. Requests matching the selected criteria are displayed on the My Service Requests screen.

#### Organizing My Service Requests

- By default, the system organizes the Requests by Request Number in descending order (highest to lowest). To change the order of requests by Request Number, click **Request No.** The requests are displayed in ascending order (lowest to highest) by Request Number.
- To organize the requests by date received, click Date Submitted. The requests are displayed in descending order. To display the requests in ascending order, click Date Submitted again.
- 3. To organize the requests by status, click **Status**. New requests are displayed at the top of the list, followed by open and completed requests. To display completed requests at the top of the list, click **Status** again.
- 4. To organize the requests by request type, click **Request Type**. The requests are displayed by request type in ascending alphabetical order. To organize the requests by request type in descending alphabetical order, click **Request Type** again.

| Submitted<br>Last 30 Days | Request Type     Any | Status        | SEARCH                 | PRINT                                                            |
|---------------------------|----------------------|---------------|------------------------|------------------------------------------------------------------|
| <u>Request No.</u> ~      | Date Submitted       | <u>Status</u> | Request Type           | Details                                                          |
| <u>1039625</u>            | Jul 12 - 02:02 PM    | Open          | Light Bulbs & Ballasts | There's a light out in front of the elevators.                   |
| <u>1039624</u>            | Jul 12 - 02:01 PM    | Open          | Security Access Card   | The access card reader at main<br>reception has stopped working. |
| <u>1039617</u>            | Jul 12 - 11:44 AM    | Open          | HVAC - Too Cold        | My office is too cold.                                           |

### Printing Request Lists

Tenants can now print a list of their requests. To print the list of service requests, click **Print** on the View Service Requests screen.

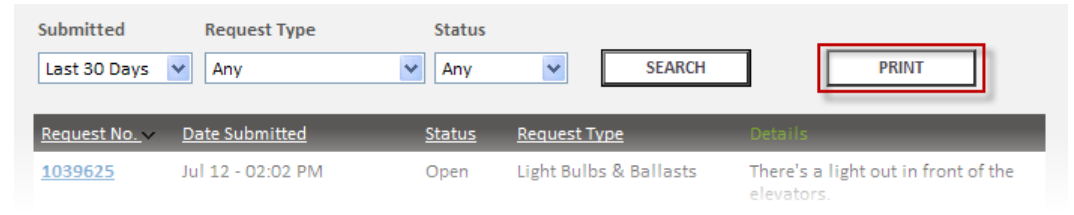

## **Resource Reservations**

#### About Resource Reservations

Resource Reservations simplifies, streamlines and optimizes the reservation process for all of your building's amenities. Using your property's Tenant Services Interface, you can book and track the resources your building has to offer.

#### Making a New Reservation

1. Select **New Reservation** from the main menu. The Reservation Wizard is displayed.

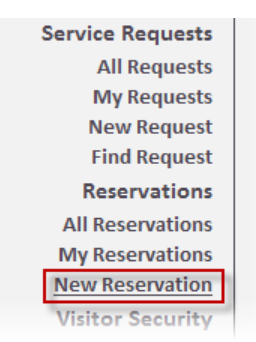

- 2. The **Who & Where** section determines who requires the reservation and where the resource is required. To select the building, click the **Building** field and select the desired building from the drop-down list.
- 3. By default, the system displays your name in the **Required By** field. If the resource is required by someone else, click the **Required By** field and select your colleague's name from the drop-down list.

| Property :    | Hillview Towers   |   |
|---------------|-------------------|---|
| Building :    | Hillview Towers I | ~ |
| Required By : | Bill Paxton       | ~ |
|               |                   |   |
|               |                   |   |
|               |                   |   |

- 4. The **Date and Time Required** section determines the day and time that the resource is required and how long it is needed. To select the date required, select the desired date from the calendar. Or, click the **Date Required** field and enter the date.
- 5. To select the time required, click the **Time Required** fields and select the hour and minutes from the drop down lists. Then click the **AM/PM** field and select if the desired time is AM or PM.
- 6. Enter the duration that the resource is required in the **Duration** field.

|   | Date / Time Required    |                 |
|---|-------------------------|-----------------|
|   | Date Required : 7/14/20 | 010             |
| ~ | Time Required : 04: 💙   | 30 💙 PM 💙       |
| ~ | Duration : 1 hou        | rs 00 💌 minutes |
|   |                         |                 |
|   |                         |                 |
|   |                         |                 |

- 7. Select the type of resource that is required in the Resources section. To select the type of resource, click the **Type** field and select the type of resource from the drop-down list.
- 8. The system searches for available resources of the selected type. By default, the system displays "Any Available" in the Resource field. To select from the available resources, click the **Resource** field and select the desired resource.
- 9. Once selected, notice the information that is displayed to the right of your selection. These details will help you to select a resource.
- 10. Your property may associate resources that are commonly used together. This makes it easier for you to reserve all the resources you need at once. To view the details of an additional resource, click **Details**. If you do not wish to reserve this resource, click **Remove**. If you would like to search for an additional resource, click **Add**.
- 11. When all selections are made click **Continue**. The system checks the availability of the resources you have selected.

| Resource(s)         Type:       Audio Equipment         Resource :       Conference Room 1 | Delivery Truck                             |
|--------------------------------------------------------------------------------------------|--------------------------------------------|
| Additional Resources (optional) :                                                          | Description:<br>Seats two, holds 1000 lbs. |
| Building Delivery Truck V Details<br>Vehicles/Trucks/Cars Remove                           | None Available Reservation Restrictions:   |
| CONTINUE                                                                                   | EXIT WIZARD                                |

- 12. If there is a conflicting reservation already in the system, a warning message such as the one below displayed. Consult the error message and make new selections for your reservation. When you have changed your selections, click **Continue**.
- 13. When the resource you have selected is reserved at the selected time, the system will display a list of alternative days and times when the resource is available, as shown in the example below. Click another desirable time and then click **Continue**.

#### **TSI** Manual

| uly 14 |                 | << Previous Day | Next Day       | <b>&gt;&gt;</b> | Conference Doom        | 4             |
|--------|-----------------|-----------------|----------------|-----------------|------------------------|---------------|
| 0      | 09:00 am - 10:0 | 0 am            | <u>details</u> | ^               | Conference Room        | 1             |
| 0      | 09:30 am - 10:3 | 0 am            | <u>details</u> |                 | Description:           |               |
| >      | 10:00 am - 11:0 | 0 am            | <u>details</u> |                 | Seats 6. speaker phone | , projector   |
| )      | 10:30 am - 11:3 | 0 am            | <u>details</u> |                 | Instructions:          | ., p. ojecio. |
| )      | 11:00 am - 12:0 | 0 pm            | <u>details</u> |                 | None Available         |               |
|        | 11:30 am - 12:3 | 0 pm            | <u>details</u> |                 |                        |               |
| )      | 12:00 pm - 01:0 | 0 pm            | details        |                 |                        |               |
|        | 12:30 pm - 01:3 | 0 pm            | <u>details</u> |                 |                        |               |
|        | 01:00 pm - 02:0 | 0 pm            | <u>details</u> |                 |                        |               |
|        | 01:30 pm - 02:3 | 0 pm            | <u>details</u> |                 |                        |               |
|        | 02:00 pm - 03:0 | 0 pm            | <u>details</u> |                 |                        |               |
| )      | 02:30 pm - 03:3 | 0 pm            | <u>details</u> |                 |                        |               |
|        |                 | -               | 1.1.11         | <u>×</u>        |                        |               |

The calendar below presents alternate times during which all the required resources are available. Please select an alternate time that meets your needs.

- 14. Enter any special notes that may be required in the **Special Notes** section.
- 15. Click **Reserve**. The Reservation Confirmation screen is displayed.

| Required :<br>Time Required:<br>Duration:    | Jul 14 2010<br>11:30 AM<br>1 hrs 0 min | Conference Room 1                                                            |
|----------------------------------------------|----------------------------------------|------------------------------------------------------------------------------|
|                                              |                                        | Description:                                                                 |
| Property :<br>Resources :<br>Special Notes : | Hillview Towers<br>Conference Room 1   | Seats 6, speaker phone, projector.<br><i>Instructions:</i><br>None Available |
|                                              | RESERVE GO BACK                        | EXIT WIZARD                                                                  |

#### Finding Reservations

1. Select **My Reservations** from the main menu.

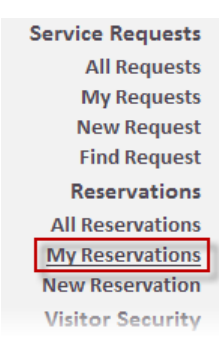

- 2. By default, the system displays all your reservations for this month. To display another time frame, click the **Reservation Time** field and select the desired time frame from the drop-down menu.
- 3. Click Search. The results are displayed.

| Reservation Time<br>This Month | SEARCH I           | PRINT              |                   |
|--------------------------------|--------------------|--------------------|-------------------|
| Reservation No.                | <u>Resource(s)</u> | Reservation Date A | <u>Status</u>     |
| <u>1039775</u>                 | Conference Room 1  | Jul 14 - 11:30 AM  | Requires Approval |
| <u>1039776</u>                 | Conference Room 1  | Jul 14 - 03:00 PM  | Requires Approval |

### Organizing the Reservation List

The Reservation List can be easily sorted by clicking the list headings.

By default, the list is organized by **Reservation Number**, in descending order (highest to lowest).

- To organize the list in ascending order (lowest to highest) by reservation number, click **Reservation No**.
- To sort the list by contact in ascending alphabetical order, click **Contact.**
- To sort the list by resource type in ascending alphabetical order, click **Resource Type**.
- To sort the list by reservation date ascending order, click **Reservation Date**.
- To sort the list by status type in ascending alphabetical order, click **Status**.

| Colleague<br>Any | Reservation Tir This Month | ne<br>💌            | SEARCH               | ī.                |
|------------------|----------------------------|--------------------|----------------------|-------------------|
| Reservation No.  | <u>Contact</u>             | <u>Resource(s)</u> | Reservation<br>Date  | <u>Status</u>     |
| <u>1039775</u>   | Bill Paxton                | Conference Room 1  | Jul 14 - 11:30<br>AM | Requires Approval |
| <u>1039776</u>   | Bill Paxton                | Conference Room 1  | Jul 14 - 03:00<br>PM | Requires Approval |

## My Profile

### Changing Your Profile

The My Profile screen allows you to manage the information associated with your login account.

- 1. The General Information section contains contact and location information. The following information can be changed in this section:
  - Name
  - Property
  - Building
  - Floor & Suite
  - Phone number
  - Fax
  - Email
  - CC (used with service request and reservation notifications)
- 2. The Emergency Information section allows you to enter emergency contact information, which will be used to transmit emergency notifications to you.
- 3. The Login section allows you to modify the username and password you use to log in to the TSI.

#### TSI Manual

| me :          | John Smythe           | Username : jsn                               | mythe        |
|---------------|-----------------------|----------------------------------------------|--------------|
| operty :      | Hillview Towers       | New Password :                               | ssword Rules |
| Iding :       | Hillview Towers I     | Confirm Password :                           |              |
| or & Suite :  | 1, 102                | Permissions                                  |              |
|               |                       | Can Submit Requests :                        | Yes          |
| hone :        | 414-555-1212          | Can Submit<br>Reservations :                 | Yes          |
| ах :          |                       | Can Invite Visitors :                        | Yes          |
| mail :        | jsmythe@apsystems.com | Can Authorize Requests<br>and Reservations : | Yes          |
| С:            |                       | Can View All Requests :                      | Yes          |
| mergency Info | ormation              | Can View All Visits :                        | Yes          |
| hone 1 :      | 414-555-1212          | Can View All<br>Reservations :               | Yes          |
| hone 2 :      |                       | Subscribes to<br>Announcements :             | Yes          |
| mail :        |                       | Can Manage Colleagues :                      | Yes          |
| MS:           |                       |                                              |              |
|               | ·                     |                                              |              |

4. In the E-Mail Subscriptions section, place checkmarks beside all notification types you would like to receive email notifications for. Notification types are broken down by type (Requests, Reservations, Announcements).

This option is only available to you if your **Subscribes to Announcements** permission is set to "Yes".

- 5. If your permissions indicate that you are able to authorize requests and reservations, you can enable or disable email notification of new requests by checking or unchecking **Notify me via email...** in the Authorization section.
- 6. When you are finished making changes, click **Save**.

i

| Request Confirmation     Request Cancelled     Request in Progress     Request Delayed     Request Completed | Reservations         Reservation Confirmation         Reservation Confirmation - Approval Required         Reservation Approved         Reservation Rejected         Reservation Cancelled | Announcements Announcement Fire Drill |
|----------------------------------------------------------------------------------------------------|----------------------------------------------------------------------------------------------------|---------------------------------------|
| uthorization<br>✓ Notify me via e-mail of new r                                                              | equests / reservations that require my authorization                                                                                                    |                                       |